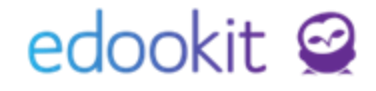

# Nejčastější změny v rozvrhu hodin

v 1.3

### Obsah :

| Základní nastavení                        | 2  |
|-------------------------------------------|----|
| Změny v rozvrhu                           | 3  |
| 1. Změna času hodin                       | 3  |
| 2. Změna učitele                          | 4  |
| 3. Změna místností                        | 8  |
| 4. Změna žáků v rozvrhových skupinách     | 8  |
| Generování změn                           | 9  |
| Smazání hodin pokud se překrývají šablony | 11 |

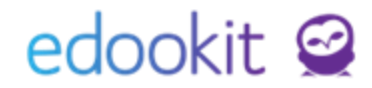

Během školního roku dochází ke změnám v rozvrhu. V tomto návodu Vám popíšeme nejčastější změny.

## Základní nastavení

### Šablona rozvrhu

### Místo: Rozvrh / tvorba rozvrhu / šablony rozvrhu

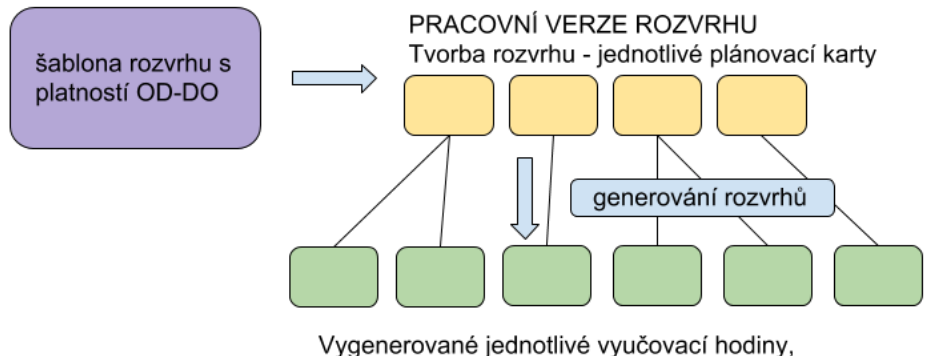

které vidí uživatelé - učitelé, rodiče, žáci.

Rozvrhy hodin se dělají v rámci vytvořené šablony rozvrhu. Šablona rozvrhu musí mít vždy nastavenou platnost OD - DO. V tomto rozmezí si po dokončení rozvrhů vygenerují Vyučovací hodiny, které se zobrazí uživatelům (učitelé, rodiče, žáci).

| Šablona rozvrhu Plán                | ovací karty (58) |
|-------------------------------------|------------------|
| <ul> <li>Šablona rozvrhu</li> </ul> | ı                |
| Název:                              | 2018/2019        |
| Období:                             | 2018/19          |
| Sada začátků hodin:                 | Standardní       |
| Délka periody:                      | 1 týden          |
| Platný od:                          | 3.9.2018         |
| Platný do:                          | 28.6.2019        |
|                                     |                  |

Pokud budete na začátku roku vědět, že např. v pololetí budete dělat rozsáhlé změny v rozvrhu, můžete si nastavit platnost šablony např. pouze DO 31.1. a změny od 1.2. si poté budete moci nastavit v nové šabloně rozvrhu, kterou si zkopírujete z původní šablony.

Úpravy rozvrhu můžete provést v rámci šablon jedním z níže popsaných způsobů následovně:

- 1. V původní šabloně (pracovní název Š1) provedete potřebné změny a změny můžete přegenerovat.
- 2. Pokud u původní šablony Š1 máte nastavenou zkrácenou platnost (např. do 31.1.) můžete si vytvořit novou šablonu rozvrhu (pracovní název Š2), ve které nastavíte změny.
- 3. Pokud máte šablonu rozvrhu (Š1) nastavenou s platností do do 30.6 + vygenerované vyučovacíhodiny do 30.6. a chcete provést změny v nové šabloně rozvrhu s ponecháním původní šablony (abyste mohli ve tvorbě rozvrhu najít i původní rozvrhy před změnami), doporučujeme vytvořit si kopii šablony (Š2), pojmenovat ji jako archiv a změny provést ve stávající šabloně Š1.
- 4. Varianta časově nejnáročnější: pokud máte šablonu rozvrhu (Š1) nastavenou s platností a vygenerované vyučovací hodiny do 30.6. a rozhodnete se provést změny v nové

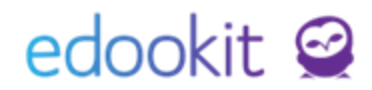

šabloně rozvrhu (Š2), je nutné v původní šabloně rozvrhu (Š1) smazat vygenerované hodiny. Pokud hodiny nesmažete, dojde ke zdvojení vygenerovaných hodin (v původní šabloně Š1 a nové šabloně Š2). Smazání hodin lze provést v sekci Rozvrh > tvorba rozvrhu > vyučovací hodiny, kde je možné si ve filtrech omezit rozmezí a šablonu, ve které chcete hodiny mazat. Při mazání si dejte pozor, na kolika stránkách záznamy jsou, jsou mazány pouze aktuálně zobrazené záznamy na stránce. Ostatní záznamy z dalších stránek je nutné také smazat.

EdooTip: Více zobrazených položek na stránku zobrazíte přes pravý horní roh obrazovky (nad logem Edookit) > Moje nastavení > nastavení zobrazení > počet záznamů na stránce. Čím větší číslo zvolíte, tím větší počet záznamů na stránce bude. Výpočetní náročnost se zvýší, může tak dojít k delšímu načítání stránky. Nastavení můžete kdykoli změnit.

Při vytváření nové šablony rozvrhu (Š2) lze použít funkci kopírování původní šablony, kdy dojde k vytvoření nové šablony Š2, včetně plánovacích karet z původní šablony Š1.

| 5                      | ibion | yrozvrni |           |                     |                       |                       |                     |               |                        |                              | r TISK            |
|------------------------|-------|----------|-----------|---------------------|-----------------------|-----------------------|---------------------|---------------|------------------------|------------------------------|-------------------|
| Náhled pro typ klienta |       |          |           |                     |                       |                       |                     |               |                        |                              |                   |
|                        | Vyhl  | edání    | web       | ∼ 1-4/4 <b>i</b> Im | portovat ze Skolarisu | Importovat z aSc      | Import z Červený.sk | × +           |                        |                              |                   |
|                        |       |          | Název     | Plná cesta          | Období                | Generátor hodin       | Sada začátků hodin  | Délka periody | Platnost               | <ul> <li>Skolaris</li> </ul> | Kopie šablony     |
|                        | >     |          | 2018/2019 | / 2018/2019         | 2018/19               | Generovat hodiny<br>> | Standardní          | 1 týden       | 3.9.2018-<br>31.1.2019 | Export                       | Kopírovat šablonu |

## Změny v rozvrhu

Níže si popíšeme příklady nejčastějších změn v rozvrhu. Změny zadáváme v menu Rozvrh / tvorba rozvrhu / tvorba rozvrhu. Zadané změny je třeba po skončení úprav přegenerovat, jinak se neprojeví v aktuálních vyučovacích hodinách.

## 1. Změna času hodin

 v rámci třídy chceme např. vyměnit v rozvrhu 1 VH se 3 VH. Klikneme na plánovací kartu, kterou chceme přesunout, podržíme ji levým tlačítkem myši a táhnutím ji přesuneme na místo, kam potřebujeme. Poté je potřeba přesunuté karty přegenerovat, viz <u>Generování</u> <u>změn</u> níže.

## 2. Změna učitele

### A. Ukončení zaměstnance :

Pokud provádíte změnu z důvodu odchodu zaměstnance, nejprve ho v systému ukončete. Samostatný návod najdete <u>zde.</u>

### Lidé -> Zaměstnanci

U zaměstnance ukončujeme jeho zápis zaškrtnutím pole vedle jména vybrané osoby a v

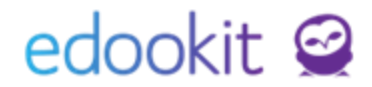

modrém kolečku Volby vybráním položky Zápis / Ukončit zápis vybraných osob.

| Če Ce | ch Filip        |                               |
|-------|-----------------|-------------------------------|
|       |                 | ×                             |
| Vy    | bráno: 1        |                               |
|       | Upravit záznam  |                               |
| ×     | Smazat          | Správce                       |
|       | Vytvořit zprávu | > /ny                         |
|       | Zápis           | ×                             |
|       | Lopio           | Ukončit zápis vybraných osob  |
|       | Přístup do Edoc |                               |
|       | Osobní údaje    | Nastavit parametry Zapisu     |
|       | Super Admin     | > <sup>nový</sup><br>istrátor |

Potvrzením výběru Ukončit zápis vybraných osob u zaměstnanců se otevře ukončovací formulář. Zde je třeba vyplnit korektní zápisy pro ukončení zaměstnance. Ponecháním zaškrtnutých polí Ukončit zápis do organizace, skupin, kurzů a vyučovaných hodin se ukončí zápis do všech aktivních složek.

| Jkončit zápis                     |                             |               |
|-----------------------------------|-----------------------------|---------------|
|                                   |                             | Vkoncit zapis |
| Vybrané osoby:                    | Divá Yvona , Ing            |               |
| Datum konce: ?                    | 23.05.2017                  |               |
|                                   | Ukončit zápis do organizace |               |
| Ukončit zápis do<br>organizace:   | Vkončený prac. poměr        |               |
| Ukončit zápis do<br>skupin:       | ×                           |               |
| Ukončit zápis do<br>kurzů:        | ▼                           |               |
| Odstranit z<br>vyučovaných hodin: | ✓<br>0 hodin                |               |
|                                   | ✓ Ukončit zápis Zavřít      |               |

### B. Nastavení změny učitele :

Rozvrh - tvorba rozvrhu - Tvorba rozvrhu

Zde si zvolíte druh Subjektu Učitelé a vyberete odchozího učitele (učitele, u kterého chcete provést změnu).

| т                              | vorba rozvrhu |   |       |      |       |           |           |      |      |           |           |                   |   |        |   |
|--------------------------------|---------------|---|-------|------|-------|-----------|-----------|------|------|-----------|-----------|-------------------|---|--------|---|
| Šablona rozvrhu Počet subjektů |               |   |       |      |       | Druh subj | ektu      |      |      | Subjekt   |           | Dny               |   |        |   |
|                                | / 2018/2019   | ~ | Jeden | Více | Třídy | Učitelé   | vístnosti | Žáci | Kurz | Typ výuky | Typ kurzu | Čech Filip (CECH) | ~ | Všední | ~ |

Na levé straně obrazovky vidíte kurzy pro daného učitele. Kliknutím na kurz si otevřete detail kurzu.

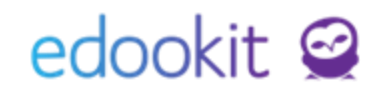

| ان<br>Hlavní panel                 | C)<br>Komunikace                         | 6<br>Zápisník | Třídní knih    | Docházi     | a Hodnos    | ení              | Rozvrh  | Kurzy       | C<br>Knihovna   | 00<br>Administrativa | RR<br>Lidé     | ر<br>Přijímačky | Ę<br>Zko | aušky       | An<br>Praxe | ()<br>Nastavení | System admin         |                |
|------------------------------------|------------------------------------------|---------------|----------------|-------------|-------------|------------------|---------|-------------|-----------------|----------------------|----------------|-----------------|----------|-------------|-------------|-----------------|----------------------|----------------|
| Změny v rozvr                      | rhu 🗸 🛛 Aktuální roz                     | rvrh∨ §       | kolní události | √ Kalendá   | F V Tvorba  | rozvrhu $\vee$   | / Kurzy | Hospitace   | Tematický pl    | án 🗸                 |                |                 |          |             |             |                 |                      |                |
| Tvorba re                          | ozvrhu                                   |               | _              |             |             |                  |         |             |                 |                      |                |                 |          |             |             |                 |                      |                |
| Šablo                              | na rozvrhu Po                            | včet subjektů |                | 1170-14     | Dr          | uh subjektu      |         |             |                 | Subjek               |                | Dny             |          | Barev       | né schéma   |                 | BDE Nactovopí rozvrh | . Zručitu úbču |
| / 2018/                            | 2019 V Jec                               |               |                | Ucitele     | listnosti   | Laci Ki          | urz Typ | vyuky   тур | KUTZU Ce        | ch Filip (CECH       | ) ~            | Vsedni          | × L      | Jie ucitele | Die predi   | metu            | Nastaveni 102vin     | 2 ZTUSIC VyDei |
| + Přida                            | t šablonu                                |               |                | 1.8:00-8:45 |             |                  | 2.8     | :55-9:40    | _               |                      | 3. 10:00-10:45 | 5               |          | 4. 10:5     | 55-11:40    |                 | 5. 11:50-12:35       |                |
| ∼ Kurzy                            |                                          |               | Po             |             | Čj          | 6.A              |         | Čj          | i <sup>7.</sup> | A                    |                |                 |          |             | Č           | j               | 7.A                  |                |
| + Přid                             | at kurz                                  |               |                | CECH        |             | M 5              |         |             | м               | 2                    |                |                 | 7.4      |             |             |                 | M 4                  |                |
| ✓ Pou<br>pokryté                   | ze kurzy z obdob<br>ho šablonou          | ú             | Ut             |             | Aj          | .A - Ај 2<br>м з | CEC     | Čj          | 6.<br> <br>м    | 5                    |                | Čj              | 7.A      |             |             |                 |                      |                |
| Aj 2 - 6./<br>3.00/3.0<br>Čj - 6.A | к (СЕСН; M 3)<br>)0<br>(СЕСН; M 5) 5.00/ | /5.00         | St             | kliknu      | tím na ku   | rz si            |         | Čj          | 6.              | A                    |                | Čj              | 7.A      |             | A           | 6.A - /         | Aj 2                 |                |
| Čj - 7.A                           | (CECH; M 2) 5.00/                        | 5.00          |                | otevre      | te detail l | curzu            | CEC     | н           | М               | 5                    |                | -               | M 2      |             |             |                 | M 3                  |                |
| TH - 6.A                           | (CECH)                                   |               | Čt             |             |             |                  |         | Čj          | 7.<br>j         | A                    |                | Čj              | 6.A      |             |             |                 |                      |                |
| ✓ Konflii                          | kty                                      |               |                |             |             |                  |         |             | М               | 2                    | CECH           |                 | M 5      |             |             |                 |                      |                |
|                                    |                                          |               | Pá             | СЕСН        | Čj          | 6.А<br>м 5       |         | Aj          | 6.A - Aj<br>M   | 3                    |                |                 |          |             |             |                 |                      |                |

### Původní učitel:

V detailu kurzu kliknete na záložku Členové. Zde vidíte zapsaného stávajícího učitele. Pokud jste učitele ukončili - viz bod 1. uvidíte jeho zápisy ukončený k datu odchodu.

| Kurz Předměty kurzu (1) Členové             | é (11) Plánovací karty (5) Sekce | kurzu Rubriky                    |
|---------------------------------------------|----------------------------------|----------------------------------|
| Náhled pro typ klienta<br>web v 1-11 / 11 + |                                  | Zápis ukončený k datu<br>odchodu |
| Jméno osoby Av                              | vatar Role 🔶 Aktuální s          | stav Poznámka Typ zápisu         |
| 🕥 🗌 Čech Filip                              | Učitel Aktivní 01<br>01.12.      | .09. – Přímý zápis               |

Pokud děláte změnu učitele, který stále ve škole pracuje a potřebujete pouze jeho změnu, uvidíte datum zápisu do 31.8.20.. V tomto případě není potřeba se zápisem nic dalšího dělat.

| Kurz             | Předměty kurzu (1) | Členové (11) | Plánovací karty | (5) Sekce kurzu                | Rubriky  |             |  |  |  |
|------------------|--------------------|--------------|-----------------|--------------------------------|----------|-------------|--|--|--|
| Náhleo<br>wek    | pro typ klienta    | +            |                 | Zápis do konce roku            |          |             |  |  |  |
|                  | Jméno osoby        | Avatar       | Role            | Aktuální stav                  | Poznámka | Typ zápisu  |  |  |  |
| $\triangleright$ | Čech Filip         |              | Učitel          | Aktivní 1.9.2018–<br>31.8.2019 |          | Přímý zápis |  |  |  |

V případě zápisu do konce roku otevřete Aktivní zápis kliknutím na modrou šipku a změníte / nastavíte datum Do:

## edookit 🤗

| C    | ()<br>locházka                     | Hodnoo                          | Kurz<br>Kurz   | Předm                       | ětv kurzu (1)   | Členové (11) | Pláno   | ovací karty (5 | ) Sekce kurzu                   | Rubriky       | د                    | ×<br>Imin        |         |
|------|------------------------------------|---------------------------------|----------------|-----------------------------|-----------------|--------------|---------|----------------|---------------------------------|---------------|----------------------|------------------|---------|
| K    | alendář 🗸                          | Tvorba r                        | Náhled         | pro typ klie                | enta<br>1-11/11 | 1 +          | -       |                |                                 |               |                      |                  |         |
| Site | lé Míst                            | nosti Ž                         |                |                             | Jméno osoł      | oy Avatar    | Role    | *              | Aktuální stav                   | Poznámka      | Typ zápisu           | astavení rozvrhu | Zr      |
| 8:00 | - 8:45                             | 6.A                             | ∢              |                             | Čech Filip      |              | Učitel  |                | Aktivní 1.9.2018 -<br>31.8.2019 |               | Přímý zápis          | 13:30            | 7. 13:3 |
|      | Zápis d                            | o kurzu                         |                |                             |                 |              |         |                |                                 |               |                      |                  | ×       |
|      | <b>Osobn</b><br>Zápis r<br>Zápis c | <b>í údaje:</b><br>role:<br>lo: | Če<br>Ui<br>Čj | ech Filip<br>čitel<br>- 6.A |                 |              |         |                |                                 |               |                      |                  |         |
| L    |                                    |                                 |                |                             |                 |              |         | Smazat         | Zavřít                          |               |                      |                  |         |
| ]    | Náhled pr                          | o typ klienta<br>~              | 1-1/1          | : +                         |                 | Kliknutím n  | ia šipk | u si otevř     | éte zápis a v r                 | něm změní     | íte/ nastavíte datun | n Do:            |         |
|      |                                    |                                 |                | Stav zá                     | pisu            |              |         |                | Zaps                            | áno           |                      |                  | •       |
|      |                                    | $\triangleright$                | -              | Aktivni                     |                 |              |         |                | 1.9.2                           | 018-31.8.2019 | 9                    |                  |         |
|      |                                    |                                 |                |                             |                 |              |         |                |                                 |               |                      |                  |         |

### Nový učitel:

V detailu kurzu kliknete na záložku Členové. Přes modré + Vyberete a zapíšete nového učitele od data změny.

| Kurz Předměty kurzu (1) Č              | členové (11) Plánovací k | karty (5) Sekce kurzu Rubriky |             |
|----------------------------------------|--------------------------|-------------------------------|-------------|
| Náhled pro typ klienta web ~ 1-11 / 11 | + Přes modré             | + zapíšete nového učitele     |             |
| Jméno osoby                            | Avatar Role              | Aktuální stav Poznámka        | Typ zápisu  |
| > Čech Filip                           | Učitel                   | Aktivní 01.09. –<br>01.12.    | Přímý zápis |

Ve zobrazené tabulce si zadáte Role v organizaci - Učitel / Zaměstnanec, zakliknete si příslušného učitele - Volby - Vybrat. Ve zobrazené tabulce zadáte datum, od kterého je nový učitel.

| Rozmezí Organizace                                  | Učitel / Z                                                                                                    | ole v organizaci<br>Zaměstnanec v | Skupina Pohlav | r 1-<br>∨ Vyhledání |  |  |  |  |  |  |
|-----------------------------------------------------|----------------------------------------------------------------------------------------------------|-----------------------------------|----------------|---------------------|--|--|--|--|--|--|
| Jméno osoby                                         | ↑ Třída                                                                                                    |                                   | Třídy, skupin  | /                   |  |  |  |  |  |  |
| Čech Filip (CECH) (učitel 6.A)                      | 6.A                                                                                                    |                                   | 6.A            |                     |  |  |  |  |  |  |
| Vybráno: 1<br>Vybrat                                | ×                                                                                                    |                                   |                |                     |  |  |  |  |  |  |
| Kurz Data p<br>Kurz Předměty kurzu (1) Členové (11) | Kurz     Data po změně učitele     ×       Kurz     Předměty kurzu (1)     Členové (11)     Plánovací karty (5)     Sekce kurzu     Rubriky       Náhled pro typ kllenta     Váhled pro typ kllenta     Váhled pro typ kllenta |                                   |                |                     |  |  |  |  |  |  |
| Jméno osoby Avatar Ro                               | ole                                                                                                    | Aktuální stav                     | Poznámka       | Typ zápisu          |  |  |  |  |  |  |
| Cermák Tomáš                                        | čitel                                                                                                    | Aktivní Od 02.12.                 | ]              | Přímý zápis         |  |  |  |  |  |  |
| 🜔 🗌 Čech Filip 🛛 🧗 Uč                               | čitel                                                                                                    | Aktivní 01.09. –<br>01.12.        |                | Přímý zápis         |  |  |  |  |  |  |

V kurzu může být i více aktivních učitelů. V tomto případě je důležité v jednotlivých kartách specifikovat učitele jmenovitě, jinak budou načteni k hodinách všichni aktivní učitelé.

### Zobrazení změny do aktuálního rozvrhu:

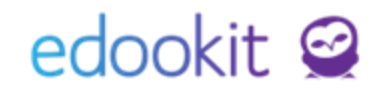

Změnu učitele je nutné přegenerovat. Zakliknete si změněné pl. karty, zadáte Volby - Generovat hodiny.

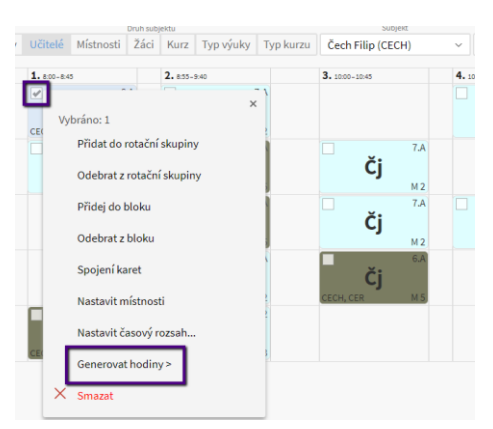

Ve zobrazené tabulce nastavíte datum, od kdy chcete změnu generovat a zakliknete parametr Přepočítat učitele. Poté zadáte Generovat. Po vygenerování Vám systém napíše, zda byly hodiny úspěšně přegenerované.

| Generate Lessons           |                                                                                  |                                                                                                    |
|----------------------------|----------------------------------------------------------------------------------|----------------------------------------------------------------------------------------------------|
|                            |                                                                                  | ✓ Generovat                                                                                         |
|                            | Generátor hodin vytváří a upravuje vyt                                           | učovací hodiny z plánovacích karet.                                                                 |
|                            | Hodiny jsou generovány v časovém ro:<br>rozvrhu.                                 | zmezí určeném individuálním kurzem nebo šablonou                                                    |
|                            | V případě, že je trvání kurzu nebo šabl<br>kterými je mezera (například prázdnin | ona definována vazbou na více časových období, mezi<br>y), nebudou hodiny v této mezeře generovány. |
|                            | Přímo v tomto rozhraní můžete časové                                             | é rozmezí generování dále omezit (ale ne rozšířit).                                                 |
|                            | Pokud jsou hodiny již vytvořené, je mo<br>sekci změn.                            | vžné na nich provádět změny, které řídíte zaškrtávadly v                                            |
|                            | V sekci změn se také nastavuje jak zacl                                          | házet s hodinami, které by se měly smazat.                                                          |
|                            | Budete generovat hodiny pro:                                                     |                                                                                                    |
|                            | 1 plánovací karta: #453 (Čj - 6.A; Den p<br>Kurz: Čj - 6.A<br>Třída: 6.A         | periody 1, 8:00-8:45, )                                                                             |
| Rozmezí pro<br>generování: | Kurz určuje následující rozsah:<br>1.9.2018–31.8.2019                            |                                                                                                    |
|                            | Nastavením polí Od, Do můžete gener                                              | ované časové rozmezí dále omezit.                                                                   |
| Od:                        | 21.11.2018                                                                       |                                                                                                    |
| Do:                        | 31.8.2019                                                                        |                                                                                                    |
|                            | Pro tuto plánovací kartu již byly někte<br>následující volby.                    | ré hodiny vygenerovány. Pro jejich aktualizaci použijte                                             |
| Nastavení změn u           | již vygenerovaných hodin                                                         | 、<br>、                                                                                              |
| Změnit čas a datu          | m: 🛄 🦰                                                                           |                                                                                                    |
| Přepočítat učitele:        | označíte okénko                                                                  | Přepočítat učitele                                                                                  |
| Přepočítat žáky:           |                                                                                  |                                                                                                    |
| Změnit vazbu na            |                                                                                  |                                                                                                    |

Vygenerovanou změnu si můžete zkontrolovat přes rozvrh na Hlavním panelu, kde si zobrazíte rozvrh konkrétních učitelů.

### 3. Změna místností

místnosti změníme v detailu jednotlivých karet (klikneme na plánovací kartu levým tlačítkem myši, zvolíme Upravit, v zobrazené tabulce zrušíme křížkem původní místnost a zadáme novou). Změnu lze udělat i hromadně u více karet (zaklikneme si více plánovacích karet, klikneme na ně levým tlačítkem myši a zvolíme Nastavit místnost, v zobrazené tabulce zrušíme křížkem původní místnost a zadáme novou). Poté je potřeba

## edookit 🤗

#### přesunuté karty přegenerovat, viz Generování změn níže.

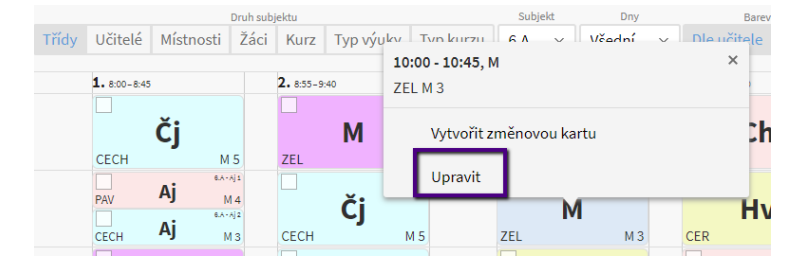

### 4. Změna žáků v rozvrhových skupinách

 pokud chceme žáka v určité skupině zrušit, stačí upravit jeho stav zápisu v rozvrhové skupině. Odebrání / změnu stavu již zapsaného žáka lze provést v detailu rozvrhové skupiny (rozvrh / tvorba rozvrhu / rozvrhové skupiny) v záložce "žák", kdy se kolečkem s

modrou šipkou Odostaneme na detail zápisu a můžeme tak UZAVŘÍT zápis nebo přidat stav zápisu Neaktivní. Dále lze v detailu karty žáka v záložce Zápis stejným způsobem. *Pozn.: Z důvodu evidence údajů se stavy zápisů neodebírají a nemění, ale pouze přidávají.* 

 Pokud se přesunuje žák z jedné skupiny do druhé, uzavře se mu zápis do první skupiny a poté se provede zápis do skupiny druhé. Známky zůstanou v daných kurzech a nepřesunují se. Změnu zápisu žáků není potřeba generovat.

| Rozvrhová sk     | upina P | řílohy Žák (5)                           |       |
|------------------|---------|------------------------------------------|-------|
| Náhled pro typ   | dienta  |                                          |       |
| web              | × 1-5 / | 5 : / +                                  |       |
|                  |         | Jméno osoby                              | Avata |
| $\mathbf{>}$     | V       | Hájek Ondřej                             | 2     |
| $\triangleright$ | ۲       |                                          | ×     |
|                  |         | Vybráno: 2                               |       |
|                  |         | × Smazat                                 |       |
| $\triangleright$ |         | Přidat stav zápisu                       |       |
|                  |         | Uzavřít zápis<br>Posupout začátek zápisu |       |
|                  |         | 1 OSUNOUL 20COLCK 20p150                 |       |

## Generování změn

V případě, že změny děláme v nové šabloně rozvrhu Š2), v rámci které nemáme prozatím vygenerované žádné vyučovací hodiny, vygenerujeme celou šablonu rozvrhu od data změn.

| Šablony ro   | zvrhu |                      |           |              |                       |                          |       |                   |               |                    |      |
|--------------|-------|----------------------|-----------|--------------|-----------------------|--------------------------|-------|-------------------|---------------|--------------------|------|
| Vyhledá      | iní   | Náhled pro ty<br>web | v 1-5 / 5 | Importovat z | e Skolarisu Importova | t z aSc Import z Červený | .sk 🗸 | +                 |               |                    |      |
|              |       | Název                |           | Plná cesta   | Období                | Generátor hodir          | _     | ada začátků hodin | Délka periody | Platnost           | • Sk |
| $\mathbf{>}$ |       | Š2 18/19             |           | / Š2 18/19   | 2018/19               | Generovat hodi           | iy >  | Standardní        | 1 týden       | 01.0230.06.        | Ex   |
| >            |       | Š1 18/19             |           | / Š1 18/19   | 2018/19               | Generovat hodi           | ıy >  | Standardní        | 1 týden       | 3.9.2018-31.1.2019 | Ex   |

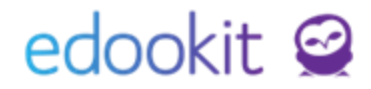

V případě, že změny děláme v původní šabloně (Š1), je potřeba přegenerovat, aby byly promítnuty do vyučovacích hodin.

Generování lze provést označením jedné/více plánovacích karet ve tvorbě rozvrhu, kliknutím na Volby / Generovat hodiny.

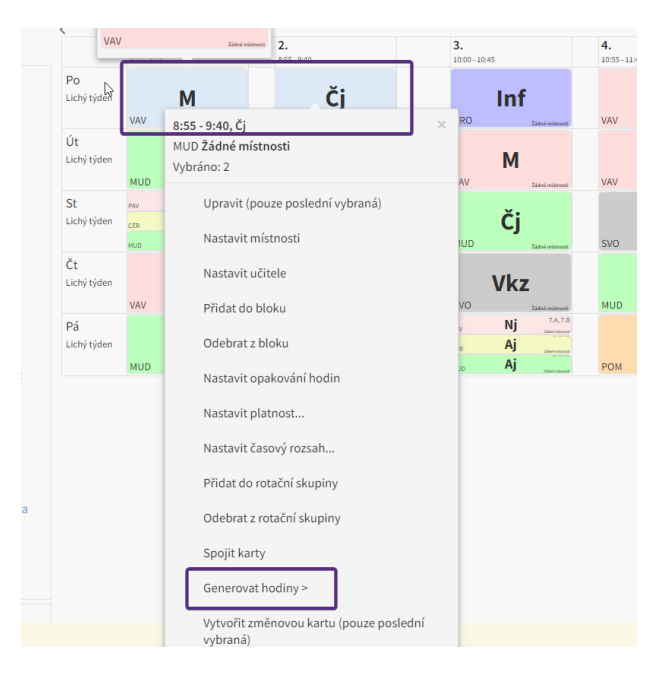

Ve zobrazené tabulce zaklikneme parametry, které chceme přepočítat a zadáme Generovat. V rámci generování nedoporučujeme generovat změny zpětně.

|                                                                    | menter with how    | od, Do muzete generovane casove rozmezi dale omezit.                     |
|--------------------------------------------------------------------|--------------------|--------------------------------------------------------------------------|
| Od:                                                                | 30.5.2023          |                                                                          |
| Do:                                                                | 31.8.2023          |                                                                          |
| Pro tyto plánovací kar                                             | ty již byly vygene | ן<br>rovány nějaké hodiny. Pro jejich aktualizaci použijte následující ا |
| Nastavení změn u již                                               | ź vygenerovaných   | hodin                                                                    |
| Změnit čas a datum:                                                |                    |                                                                          |
| Přepočítat učitele a                                               |                    |                                                                          |
| typy cinnosti:<br>Přepočítat žáky:                                 |                    |                                                                          |
| Změnit vazbu na<br>kurz:                                           |                    |                                                                          |
| Změnit místnosti:                                                  |                    |                                                                          |
| Přepočítat celý blok:                                              | ~                  |                                                                          |
| Přepočítat celou<br>rotační skupinu:                               | ~                  |                                                                          |
| Odebrat rotace:                                                    |                    |                                                                          |
| Přepočítat ostatní<br>parametry hodin<br>(počet hodin<br>absence): | •                  |                                                                          |
| Pokud existují<br>hodiny, které se                                 | Zrušit genero      | vání a vypsat hodiny ke smazání                                          |
| mají smazat:                                                       |                    |                                                                          |

- Změnit čas a datum vždy při změně času, rozsahu hodiny nebo při změně dne v plánovací kartě.
- Přepočítat učitele a typ činnosti vždy při změně učitele v rámci kurzu nebo ručně v rámci plánovací karty.

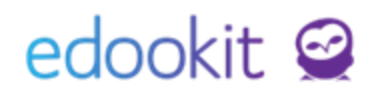

- Přepočítat žáky vždy při změně celé rozvrhové skupiny u kurzu nebo při změně rozvrhové skupiny v rámci plánovací karty. Žáky není třeba přepočítávat, pokud pouze měníte obsazení žáků v rámci kurzu (v záložce Členové) nebo rozvrhové skupiny.
- Změnit vazbu na kurz vždy při změně kurzu v rámci plánovací karty běžně se neprovádí.
- Přepočítat místnosti vždy při změně místnosti v rámci plánovací karty.
- Volby pole Pokud existují hodiny, které se mají smazat:

<u>Zrušit generování a vypsat hodiny ke smazání</u> - v případě, že takové hodiny existují, generování změn neproběhne a systém pouze vypíše hodiny, které by měly být smazané.

<u>Pokračovat v generování, ale hodiny nemazat -</u> systém vygeneruje veškeré změny. Hodiny, které by se měly smazat v systému ponechá, ve výsledku může tedy dojít ke zdvojení hodin.

<u>Smazat hodiny a pokračovat v generování</u> - systém vygeneruje veškeré změny v generovaném rozsahu. Smaže hodiny, které se v rámci změn nemají konat a to v rámci šablony, pro kterou změny se generují.

Další možné přepočty, které jsou specifické pro individuální případy, jejich nastavení můžete ponechat beze změny.

- Přepočítat celý blok
- Přepočítat celou rotační skupinu
- Odebrat rotace
- Přepočítat ostatní parametry hodin: počet hodin absence

Generování je možné provést i přes detail plánovací karty. Klikneme na změněnou plánovací kartu v rozvrhu levým tlačítkem myši, zadáme Upravit. V zobrazené tabulce zadáme Generovat.

### Po vygenerování Vám systém napíše, že bylo přegenerování XY hodin. Pokud se změny nepřegenerovali, systém Vám napíše hlášku : Nebyly vygenerované žádné hodiny a důvod, proč změna nebyla provedena.

### Smazání hodin pokud se překrývají šablony

Pokud je plánováno generování hodin do rozsahu, kde jsou již vygenerovány hodiny v rámci jiné šablony, je třeba tyto původní hodiny smazat. Jinak by došlo ke zdvojení hodin v konečném rozvrhu. Smazání hodin lze provést v sekci Rozvrh > Tvorba rozvrhu > Vyučovací hodiny. Zde se vybere rozmezí, ve kterém mají být hodiny smazány. Poté se vybere šablona, ve které jsou původní hodiny vygenerovány. Seznam jednotlivých hodin se zobrazí v tabulce. Tyto hodiny je třeba označit hromadně malým čtverečkem v prvním sloupci nebo je možné vybrat pouze konkrétní hodiny pomocí čtverečku v prvním sloupci u jednotlivých hodin. Tyto označené hodiny lze smazat.

## edookit 🤗

| Hlavní panel  | D<br>Komunikace     | لاً)<br>Zápisník | Třídní kniha             | Docházka   | A<br>Hodnocení | Rozvrh      | لیے<br>Kurzy | C<br>Knihovna | <br>Administrativa | RR<br>Lidé | ک<br>Přijímačky | ©<br>Nastavení | ن<br>System admir | 1                     |
|---------------|---------------------|------------------|--------------------------|------------|----------------|-------------|--------------|---------------|--------------------|------------|-----------------|----------------|-------------------|-----------------------|
| Změny v rozvr | rhu∨ Aktuál         | lní rozvrh 🗸     | Školní události 🗸        | Kalendář 🗸 | Tvorba rozvrh  | ı ∨ Kurzy   | Hospitace    | Tematický pl  | án 🗸               |            |                 |                |                   |                       |
| Vyučova       | cí hodiny           |                  |                          |            |                |             |              |               |                    |            |                 |                |                   |                       |
| <             | Rozmezí<br>Pololetí | Zrušené          | Šablona roz<br>2020/2021 | vrhu<br>V  | < 1-500/33     | 313 > :     | * +          |               |                    |            |                 |                |                   |                       |
|               |                     | Vytvořeno        | Název                    |            | Učitelė        |             | Kurz         | zу            | Místr              | nosti      | Ro              | zmezí          | •                 | Vytvořil              |
|               |                     | 28.3.2021        |                          |            | Malý L         | ukáš        | Aj -         | 7.B           | 7.B                |            | Po              | 29.3.2021 8    | :00-8:45          | Trávníček Pavel, Mgr. |
|               |                     | 29.3.2021        |                          |            | Morav          | cová Petra  | Čj -         | 2.B           | 2.B                |            | Po              | 29.3.2021 8    | :00-8:45          | Trávníček Pavel, Mgr. |
|               |                     | 29.3.2021        |                          |            | Trávní         | čková Marké | ta Čj-:      | 2.A           | 2.A                |            | Po              | 29.3.2021 8    | :00-8:45          | Trávníček Pavel, Mgr. |

Smazání hodin by mělo být provedeno nejlépe před generováním nového rozvrhu v rámci jiné šablony. V opačném případě by mohlo dojít ke zdvojení rozvrhu a tedy k zápisu učiva nebo docházky. Smazáním hodin jsou tyto záznamy v hodinách odstraněny.